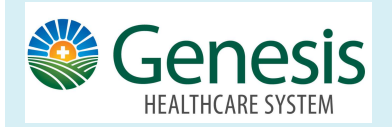

It's fast and easy to view **Test Results** in MyChart. Many test results will automatically appear in MyChart as soon as they become available. No longer do you need to wait for a phone call or letter from your physician.

## Viewing Test Results in MyChart from the computer:

From your MyChart Account:

Click the Test Results icon from the top toolbar.

- Click the result and a list of recent results appear.
- Select a specific result and **click details** for more information.
- Past results tab allows you to see the results by a specific date range
- Graph of past allow results allows you to create a visual comparison of the results.
- Click about this test link from the top tool bar, and you are directed to a website for more information about the test that was completed.

| POCT CBC - Past Results |              |                       |               |           | - Co                       |
|-------------------------|--------------|-----------------------|---------------|-----------|----------------------------|
|                         |              |                       |               |           | (i) <u>About This Test</u> |
| Details                 | Past Results | Graph of Past Results |               |           |                            |
| From 8/7/               | 13 📩 to      | 3/5/19 <b>-</b> or -  | 10 latest val | Jes APPLY | More Options               |

When viewing the **test results from MyChart mobile** (on your phone) many of the features work the same, but a new option appears, allow you to ask your provider a question about the specific result.

Click the Test Results, select the specific result, Click Ask a Question. Send A Message to the provider ordering the test.

## Want to get notified when results are available? From your home MyChart workspace, click the Menu icon

- 1. Go to the Account Settings section
- 2. Communication Preferences.
- 3. Expand the Health section
- 4. Select the preference next to Test Result.

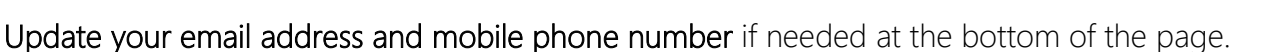

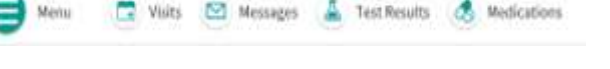

Mail

d h